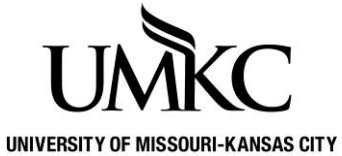

## Pathway help: Change Address

SSOURI-KANSAS CITY OFFICE OF REGISTRATION & RECORDS

Students can submit a form to the Registration & Records office to request that we change, update, or add addresses to their record or follow the steps below to make the change in Pathway.

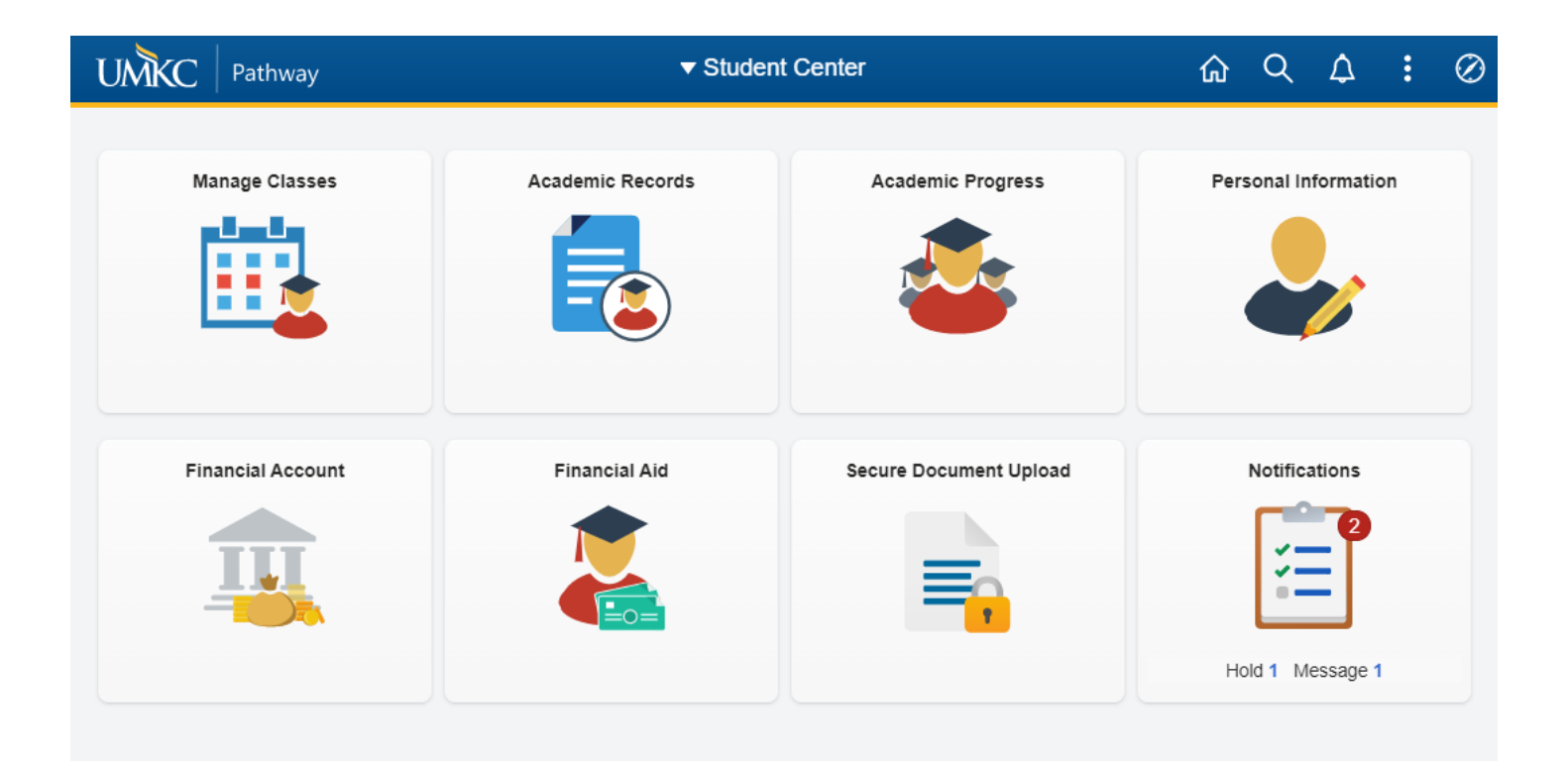

## Edit an Address:

| Step | Action                                                          |
|------|-----------------------------------------------------------------|
| 1.   | Click the <b>Personal Information</b> tile.                     |
| 2.   | Click the Address button.                                       |
| 3.   | Click on <b>Pencil icon</b> for the address you want to change. |

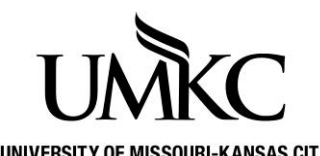

## UNIVERSITY OF MISSOURI-KANSAS CITY Pathway help: Change Address OFFICE OF REGISTRATION & RECORDS

| Student Center                                                                                                    | s                      | Student Personal Info                                        | <u>ଜ</u> ସ୍ | : ⊘ |
|----------------------------------------------------------------------------------------------------|------------------------|--------------------------------------------------------------|-------------|-----|
| and the second second s | Addresses              |                                                              |             |     |
| Names                                                                                                    | View, add, change or d | lelete an address.                                           |             |     |
| 🔀 Email Addresses                                                                                                    | Address Type           | Address                                                      |             |     |
| • Addresses                                                                                                    | Permanent              | Ac 115<br>5000 Holmes St<br>Kansas City, MO 65202<br>Jackson | Ø           |     |
| Phone Numbers Emergency Contacts                                                                                                    | Degree                 | 5100 Rockhill Rd<br>Kansas City, MO 64110-2446<br>Jackson    | Ľ           |     |
| Emergency Mass Notification                                                                                                    | Local                  | 5100 Rockhill Rd<br>Kansas City, MO 64110-2446<br>Jackson    | Ø           |     |
| 💼 Information Privacy 🗸 🗸                                                                                                    |                        |                                                              |             |     |
|                                                                                                    | Add a new              | vaddress                                                     |             |     |
|                                                                                                    | 1                      |                                                              |             |     |

| Step | Action                                                                                                    |
|------|----------------------------------------------------------------------------------------------------|
| 8.   | Enter the new address information and click the <b>OK</b> button.                                                                       |
| 9.   | If everything looks correct, click the Save button.                                                                                     |
| 10.  | Click the OK button to return back to the Change Address page.<br>Change Address<br>Save Confirmation<br>The Save was successful.<br>OK |
| 11.  | You have successfully changed your address.<br>End of Procedure.                                                                        |